## Selbstausleihe XUND Mediothek

Geben Sie die Nummer auf Ihrem XUND Mitarbeiteroder Studierendenausweis beginnend mit L600... oder SLSP-Benutzernummer beginnend mit L...ein. Klicken Sie dann auf «Submit»

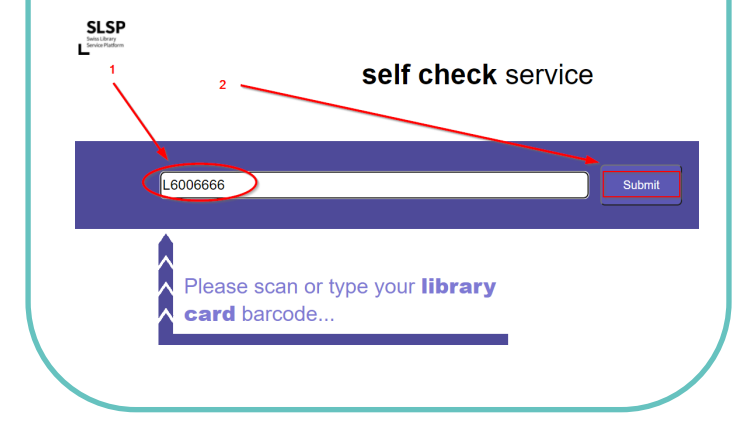

Sollte nun die Fehlermeldung «Incorrect ID, please try again» kommen, sind Sie entweder nicht für SLSP registriert, oder Ihre Ausweisnummer wurde noch nicht registriert.

2

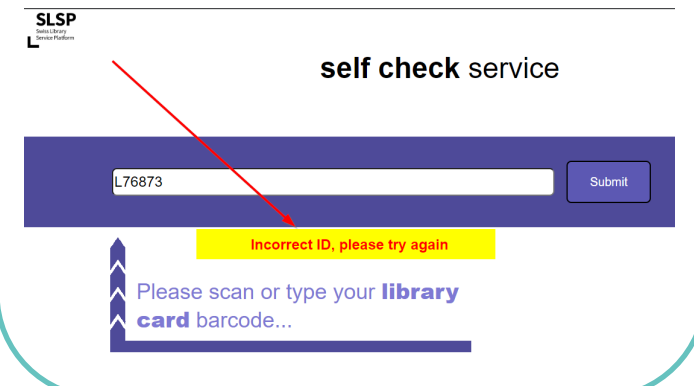

Benutzende, die noch kein SLSP-Konto haben, registrieren sich bitte zuerst bei SLSP (https://registration.slsp.ch). Sollte die Selbstausleihe trotz bestehendem SLSP-Konto nicht funktionieren, dann müssen Sie noch Ihre Benutzerkarte registrieren. Anleitungen finden Sie auf unserer Webseite: https://xund.ch/bildungsangebote/mediothek/benu tzung-und-recherche

3 Scannen Sie nun den Strichcode auf der Vorderseite des Buches oder tippen Sie den Strichcode in das vorgesehene Feld ein. Klicken Sie danach auf «Loan». Subs Library Service Fland Welcome Christine Vögele ILUM40001759 Please scan or type the item barcode... 4 Fahren Sie mit allen auszuleihenden Medien so weiter. Wenn Sie alle Bücher registriert haben, klicken Sie auf «Logout» SLSP Swiss Library Service Platform Welcome Christine Vögele Logout Item Barcode Loar

Please scan or type the **item** barcode...

Bei **Problemen** wenden Sie sich bitte an das **Mediotheksteam** vor Ort oder machen Sie hier eine **Fehlermeldung**:

https://xund.ch/bildungsangebote/fehlermeldung-selbstausleihe/

Bei Fragen kontaktieren Sie: 041 220 82 07 / mediothek@xund.ch